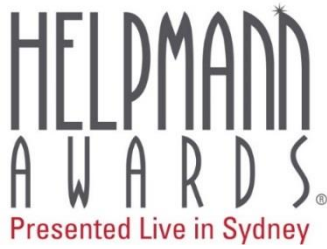

# How to Submit an Entry for the 2017 Helpmann Awards

### Welcome to the Helpmann Awards 2017! Entries open on Monday 27 March and close on Friday 28 April at COB.

To submit an entry please login at <u>www.helpmannawards.com.au</u> using your organisation's Helpmann Awards website login. Your login details are the same as you used for the 2016 Helpmann Awards, if you have misplaced your details please <u>click here</u>. If you are having trouble logging in, please call the Helpmann Awards Administrator via the LPA office on 03 8614 2000.

A full list of award categories can be found <u>here.</u> If you are unsure which category you should enter, call the Helpmann Awards Administrator on 03 8614 2000.

The Helpmann website allows all entry sessions to be saved and returned to at a later date, and will not time-out or lock users out mid-session.

#### Before you start your entry you will need:

- **Production details for your entry.** This includes the producer billing, production title and synopsis (700 characters maximum); nominee name and biography (700 characters maximum); and all performance dates and venues, including any past tours or plans to tour in the future. Additional details may be required depending on the award category.
- Your Helpmann Awards login details. Entries can only be submitted via your organisation account. If you cannot remember your login details, call the Helpmann Awards Administrator on 03 8614 2000.
- **Up to three (3) images.** The images must be at least 400 pixels wide and high-resolution (300dpi). We recommend a headshot for individuals, plus a portrait and landscape performance image.
- Video files, using YouTube or Vimeo URLs [optional]
- o Audio files in AIFF, WAV, FLAC, OGG, MP2, MP3, AAC, AMR or WMA format [optional]
- **Up to three (3) reviews**, using URL links and a pull-quote (350 characters maximum) [optional]
- **Contact details** for the person to be notified if the entry is nominated. This person will receive information regarding the nomination and the award ceremony.
- Credit card details.

#### Please Note:

- Each entry costs \$49.50 (incl. GST). Payment is online via credit card only and is processed by eWay over a secure server.
- You must upload and complete ALL entry material and pay online in order to fully submit your entry. Entries close at COB on Friday 28 April. No late entries can be considered.

Step 1. Go to <u>www.helpmannawards.com.au</u> and login to your account. If you have misplaced your login details please <u>click here</u>

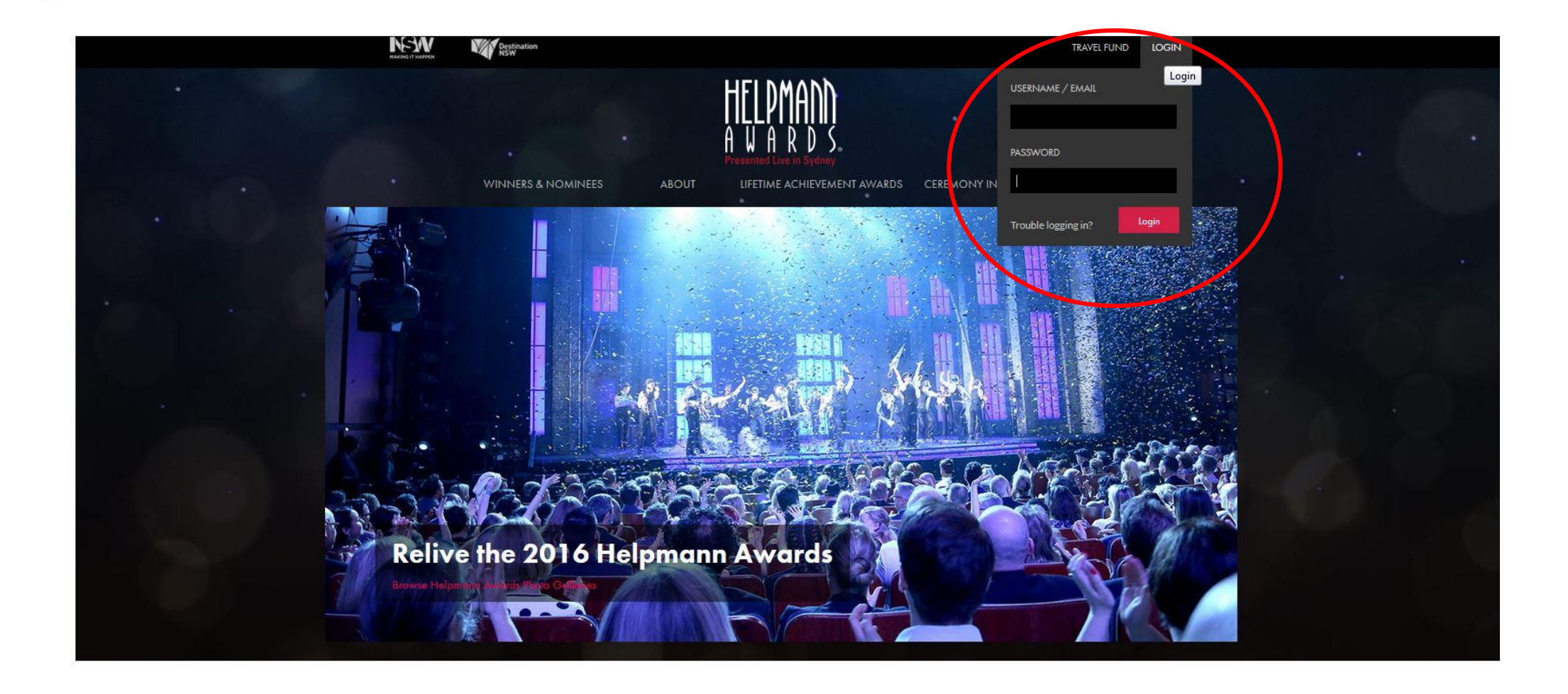

### Step 2. From the same drop down menu, select 'Submit Entry'.

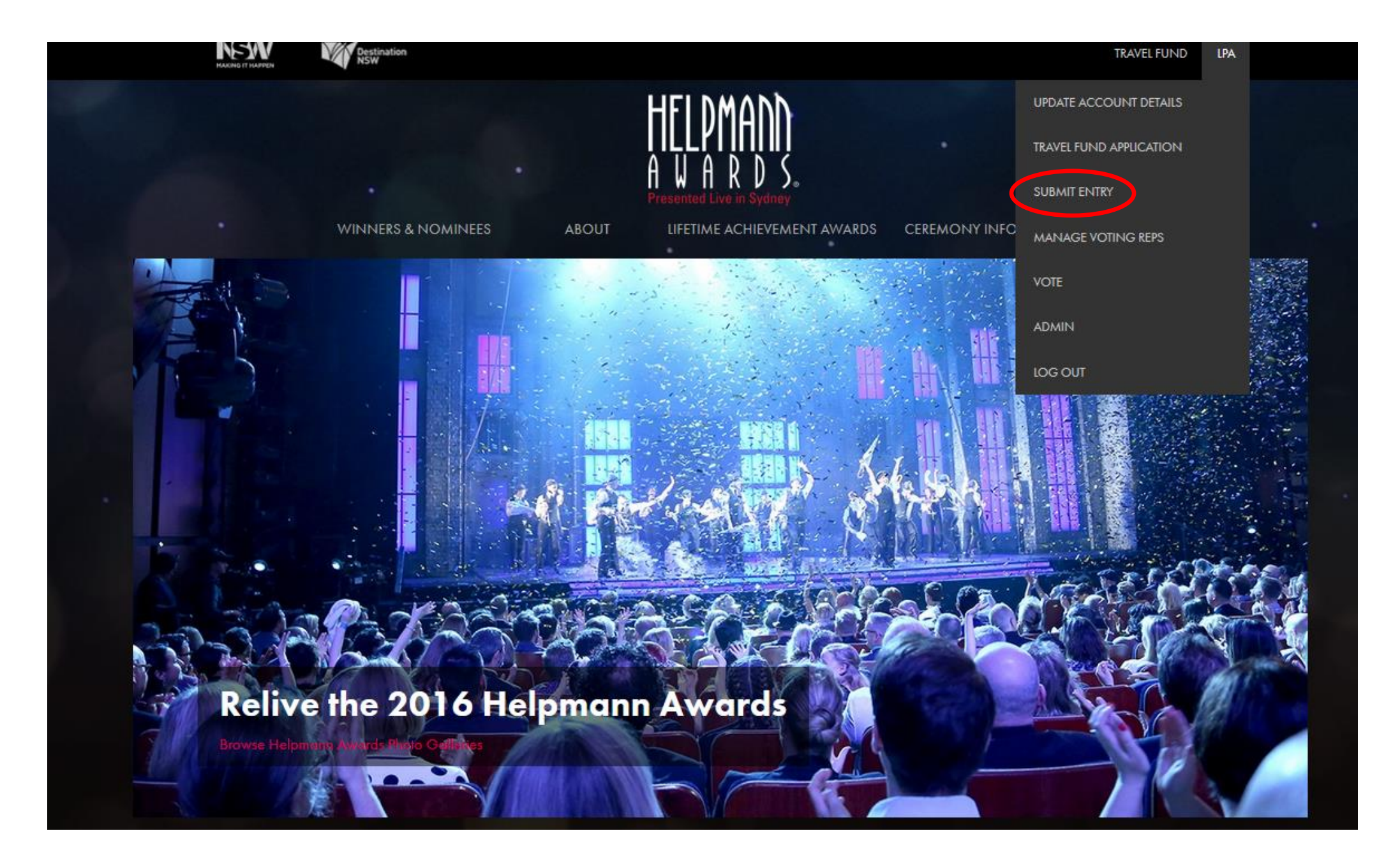

### Step 3: Select 'Add Entry'

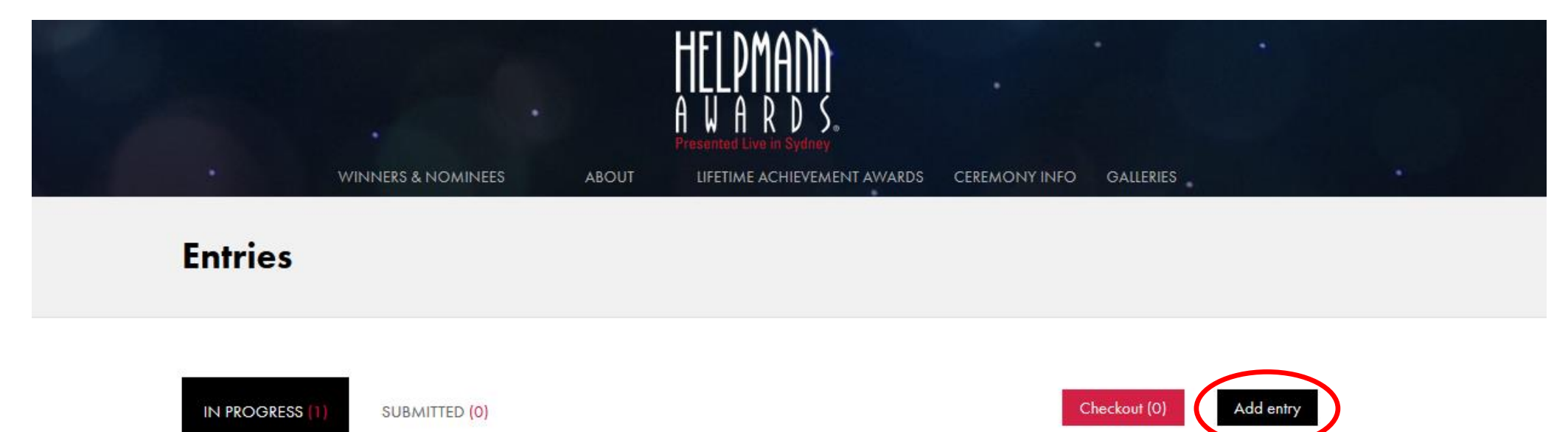

Select complete entries and checkout to pay and submit your entries to the 2017 Helpmann Awards.

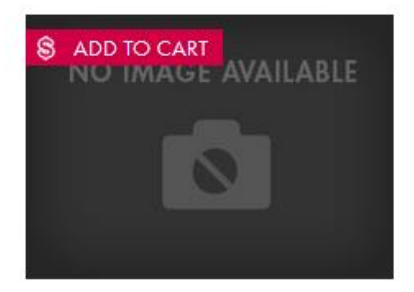

test

🔄 o 🖪 o 🌒 o 🖋 o

Edit entry

Delete this entry

# Step 4: Complete the details of your entry submission. <u>Make sure you click 'Save and Continue' at the bottom of this screen once you are finished</u>.

| LPA: A Ballet in 3 Acts                       |                                            |                   |                   |                  |
|-----------------------------------------------|--------------------------------------------|-------------------|-------------------|------------------|
|                                               | 🗐 IMAGES (0) 📙 VIDEOS                      | (0) 🖋 REVIEWS (0) | « Back to Entries |                  |
| Genre*                                        | Category*                                  |                   |                   |                  |
| Dance & Physical Theatre                      | Best Ballet or Dance Work                  | •                 |                   |                  |
| Production name*                              |                                            |                   |                   |                  |
| LPA: A Ballet in 3 Acts                       |                                            |                   |                   |                  |
| Nominee name*                                 |                                            |                   |                   |                  |
| Live Performance Australia                    |                                            |                   |                   |                  |
| Synopsis*                                     |                                            | 88 characters     |                   |                  |
| The staff of LPA perform a nine hour da       | nce interpretation of the Live Performance | e Award.          |                   |                  |
|                                               |                                            |                   |                   |                  |
|                                               |                                            |                   |                   |                  |
| 700 characters maximum                        |                                            |                   |                   |                  |
| Biography                                     |                                            |                   |                   |                  |
|                                               |                                            |                   |                   |                  |
|                                               |                                            |                   |                   |                  |
| 🌣 Admin 🛛 😴 Refresh page 🛛 🗲 Clear browser ci | ache                                       |                   |                   | 🕂 Logout 🗙 Close |

**Step 5:** Click on the 'Images' button to add your entry images. Please note, images must be hi-res (300dpi) and at least 400 pixels wide. You may upload up to 3 images. If you are uploading more than one image, you will be prompted to select which image should be used as the primary image. If the entry becomes a 2017 Nominee, this primary image will be used in all related Helpmann Awards marketing collateral including website, Awards program, social media and during the Ceremony broadcast as well as other promotional materials. For individuals we recommend providing a good quality headshot as the primary image, plus a portrait and a landscape performance image. For productions we recommend providing a portrait and landscape performance image.

| Submit entry                                                                                                    |
|----------------------------------------------------------------------------------------------------|
| Live Performance Australia                                                                                                    |
| SUBMISSION DETAILS IMAGES (1) VIDEOS (0) REVIEWS (0) «Back to Entries<br>Images are used for internal nomination process.<br>Image sizes should be 400 x 400 pixels. You may select one image as the 'primary image'. This image will be used on the website. |
| Add a new image as the primary image . This image will be used on the website.                                                                                                    |
| Permission to use collateral       Delete this entry                                                                                                    |

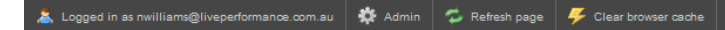

If you are uploading images in portrait format you may be prompted to crop them to fit the image aspect of the website display. To adjust the cropping of the image, click the 'Adjust Cropping' button directly below the image.

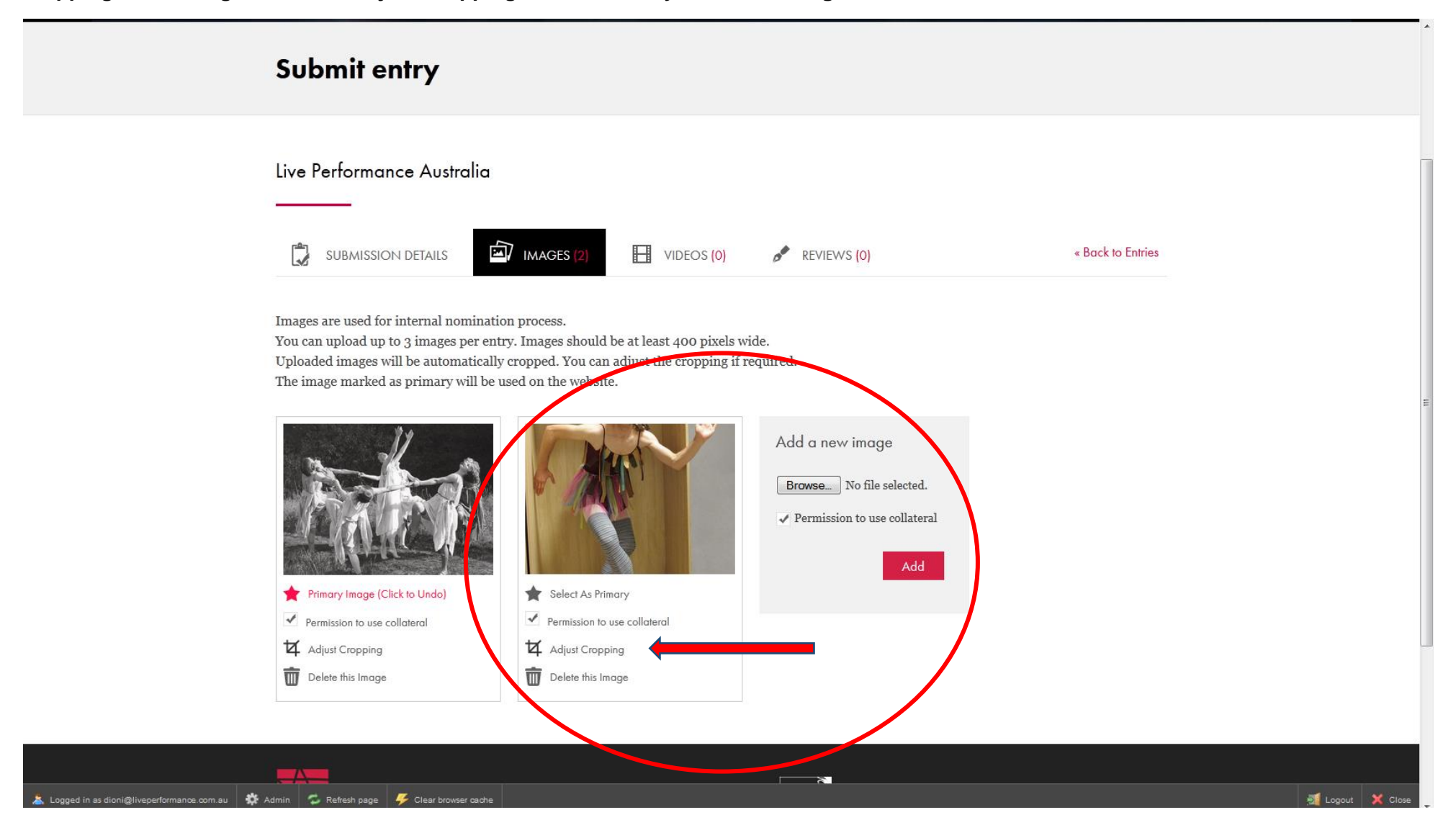

Adjust the crop field until you are happy with the selected area then click the 'Save Crop' button.

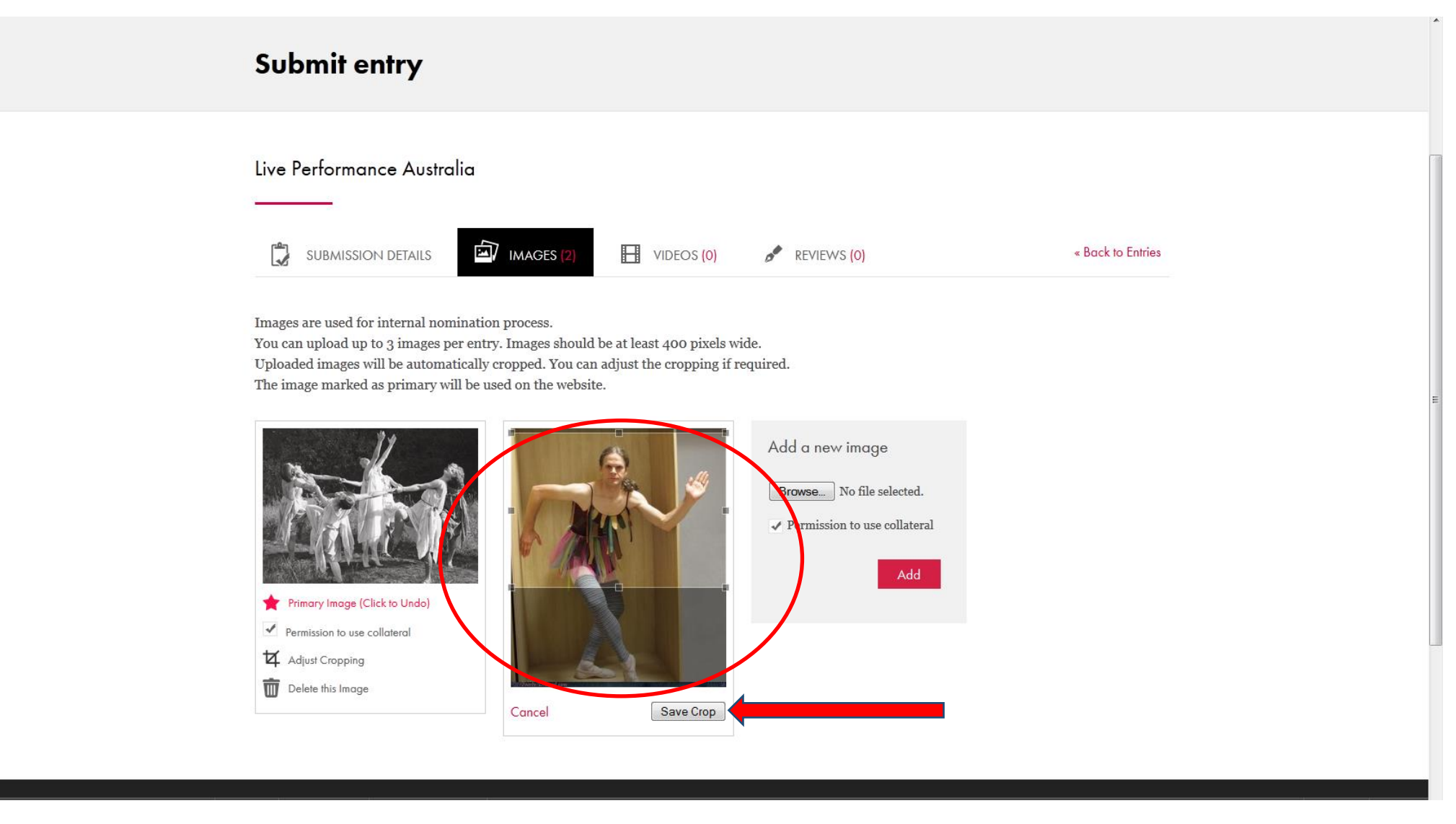

You will then be able to see how your image will display on the website should it go on to become a 2017 Nominee. If you wish to adjust the crop further, simply click the 'Adjust Crop' button again and re-position.

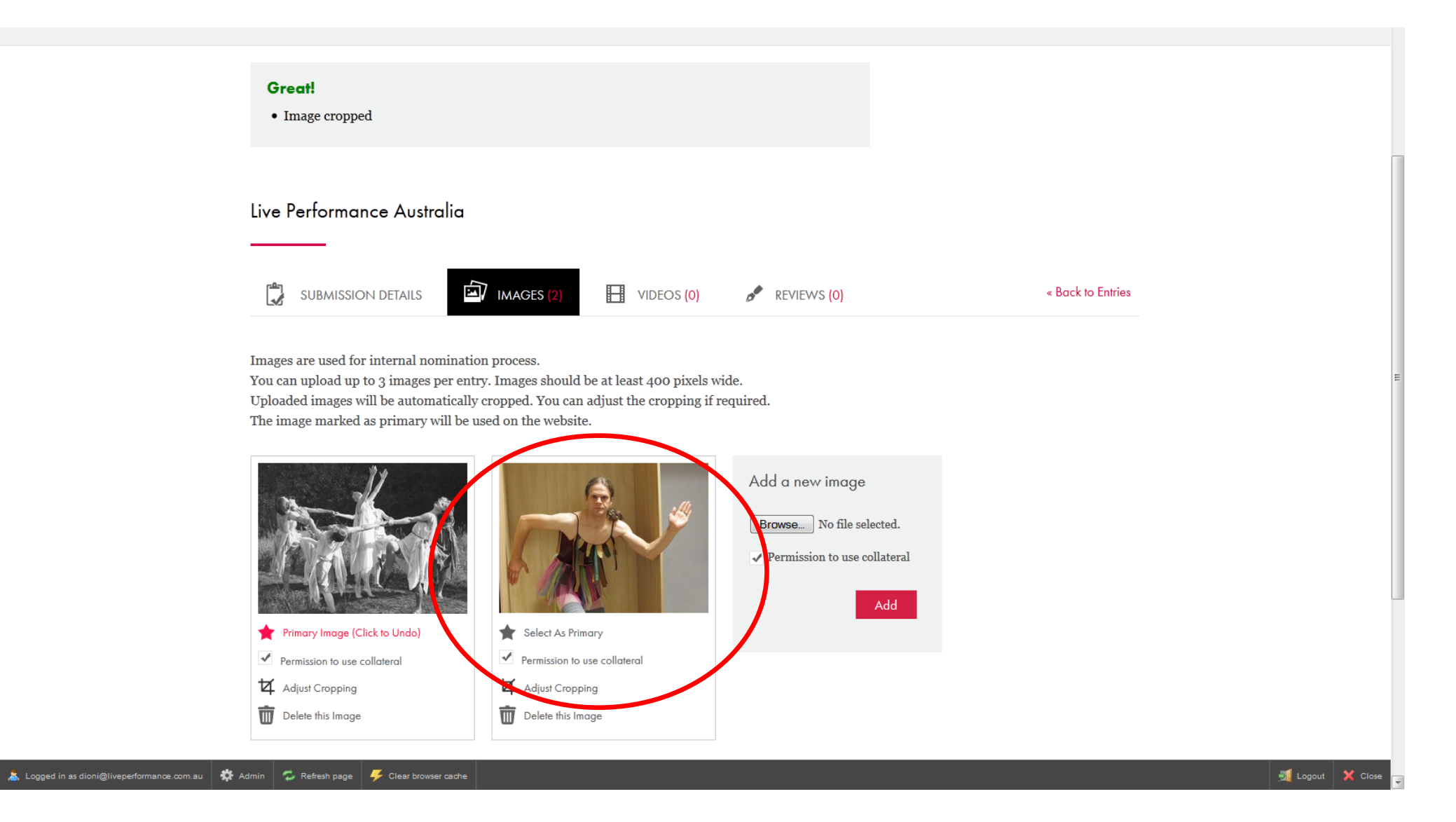

**Step 6:** If you would like to include a YouTube or Vimeo link, click the 'Videos' button. Simply copy and paste your video URL into the box provided. If your videos are password protected you can include the password below the URL. Please submit videos of the full performance, or a highlight reel if you have one.

| Test                                                                                                    |
|----------------------------------------------------------------------------------------------------|
| Video uploads are limited to Youtube and Vimeo URLs only.<br>By ticking the Permission to Use Collateral box below, you grant permission to the Helpmann Awards to use your uploaded Videos on the Helpmann Awards website. in the Helpmann Awards Program and during the broadcast of the Helpmann Awards. |

**Step 7:** If you would like to include audio files, click the 'Audio' icon. Simply select your audio files and click the 'Add' button. Your audio files should be in AIFF, WAV, FLAC, OGG, MP2, MP3, AAC, AMR or WMA format. The files will be uploaded directly to the Helpmann Awards private SoundCloud account and can only be accessed by the Panel Members for review. The files will be deleted once the season is over.

| Submit entry                                                                                                    |                                                                                                    |                                                                                                  |                                                                                                    |                                                                                               |                                                   |
|----------------------------------------------------------------------------------------------------|----------------------------------------------------------------------------------------------------|--------------------------------------------------------------------------------------------------|----------------------------------------------------------------------------------------------------|-----------------------------------------------------------------------------------------------|---------------------------------------------------|
| Test Test                                                                                                    |                                                                                                    |                                                                                                  |                                                                                                    |                                                                                               |                                                   |
| SUBMISSION DETAILS                                                                                                    | MAGES (0)                                                                                               | VIDEOS (0)                                                                                       | <b>(0)</b> AUDIO <b>(0)</b>                                                                               | 🖋 REVIEWS (0)                                                                                 | « Back to Entries                                 |
| Audio files can be in AIFF, WAV,<br>SoundCloud account. Audio files<br>By ticking the Permission to Use<br>Helpmann Awards website, in th | FLAC, OGG, MP2, MP3,<br>can not be accessed publ<br>Collateral box below, you<br>e Helpmann Awards Prog | AAC, AMR or WMA f<br>icly, and a direct link t<br>grant permission to t<br>gram and during the b | ormat and are uploaded<br>to play the audio file will<br>he Helpmann Awards to<br>roadcast of the Helpmar | directly to a Helpmann A<br>be provided to Panel Me<br>o use your uploaded audio<br>m Awards. | wards private<br>mbers for review.<br>file on the |
| Add a new audio file<br>Title<br>Browse No file selected.                                                                                 |                                                                                                    |                                                                                                  |                                                                                                    |                                                                                               |                                                   |

 $\checkmark$  Permission to use collateral

\_\_\_\_\_

**Step 8:** Next, add your reviews by clicking the 'Reviews' icon. Copy and paste the URL for your review. Please add a quote, a small 'teaser' of text from the review. You may add up to 3 reviews.

| Submit entry                                                                                                    |                                               |                   |  |
|----------------------------------------------------------------------------------------------------|-----------------------------------------------|-------------------|--|
| Live Performance Australia                                                                                                    |                                               |                   |  |
| SUBMISSION DETAILS IMAGES (1)                                                                                                    | VIDEOS (0) videos (0)                         | « Back to Entries |  |
| You may only add 3 reviews.                                                                                                    |                                               |                   |  |
| Review title                                                                                                    |                                               |                   |  |
| Sydney Morning Herald                                                                                                    |                                               |                   |  |
| Review URL                                                                                                    | Review date dd/mm/yy                          |                   |  |
| www.smh.com.au/lpa-ballet-terrible                                                                                                | 12/12/13                                      |                   |  |
| Review text*                                                                                                    | 175 characters                                |                   |  |
| The groundbreaking new nine hour dance piece from the LPA Balle thrilling, sometimes emotional journey through the Live Performan | t Company takes the audience on a<br>ce Award |                   |  |
| Single line only. 300 characters maximum.                                                                                         |                                               |                   |  |
| Add                                                                                                    |                                               |                   |  |

**Step 9:** Once you are finished adding your reviews, click 'Back to Entries'. This will take you to an overview of all your entries. If you would like to edit any of the entries at this stage, click the 'Edit Entry' button below the relevant entry. When you are happy with an entry, click the 'Add to Cart' button on that entry. Once you have selected the entries you would like to submit, click the 'Checkout' button. Please note, it is not necessary to checkout and pay for all entries at the same time, you may do this in stages if you wish.

|                                     | Entries                                                                                                    |                                                                          |                       |                        |   |                |
|-------------------------------------|----------------------------------------------------------------------------------------------------|--------------------------------------------------------------------------|-----------------------|------------------------|---|----------------|
|                                     | <b>Great!</b> • Entry added to cart                                                                              |                                                                          |                       |                        |   |                |
|                                     | IN PROGRESS (2) SUBMITTER                                                                                        | D (6)                                                                    |                       | Checkout (1) Add entry | / |                |
|                                     | Select complete entries and checkou                                                                              | t to pay and submit your entries to the                                  | 2013 Helpmann Awards. |                        |   |                |
|                                     | Live<br>Performat<br>Australia                                                                                   |                                                                          |                       |                        |   |                |
|                                     | BEST BALLET OR DANCE WORK<br>Live Performance Australia<br>LPA: A Ballet in 3 Acts<br>Live Performance Australia | BEST PLAY<br>Example Productions<br>The Crucible<br>Excample Productions |                       |                        |   |                |
|                                     | 1 🗄 0 🍻 0                                                                                                    | 1 🖬 0 🎤 0                                                                |                       |                        |   |                |
|                                     | Edit entry                                                                                                    | Z Edit entry                                                             |                       |                        |   |                |
|                                     | Delete this entry                                                                                                | Delete this entry                                                        |                       |                        |   |                |
| helpmann.testme.co/entries-checkout | 🍄 Admin 🦈 Refresh page 🦩 Clear browser (                                                                         | ache                                                                     |                       |                        | ŝ | Logout 🗙 Close |

## Step 10: Complete the checkout and payment process.

Payment is handled over a secure server by eWay and a receipt will be emailed to your Helpmann Awards account.

Please ensure that your entry material is correct before you complete the checkout and submission process as <u>you cannot make changes to an</u> <u>entry once it has been submitted.</u>

If you have any queries regarding the entries process, please do not hesitate to contact the Helpmann Awards Administrator at Live Performance Australia on 03 8614 2000.